UNITED ARAB EMIRATES MINISTRY OF ENERGY & INFRASTRUCTURE

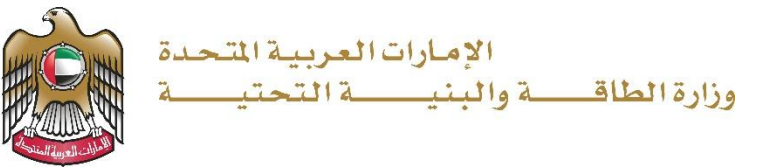

دليل المستخدم

# خدمة طلب إعادة النظر في قرار المساعدة السكنية

الإصدار 3.2 2025

#### خدمة طلب إعادة النظر في قرار المساعدة السكنية

- 1. الدخول إلى الموقع الالكتروني للوزارة: https://www.moei.gov.ae
  - 2. اضغط على أيقونة "تسجيل الدخول" بأعلى الصفحة

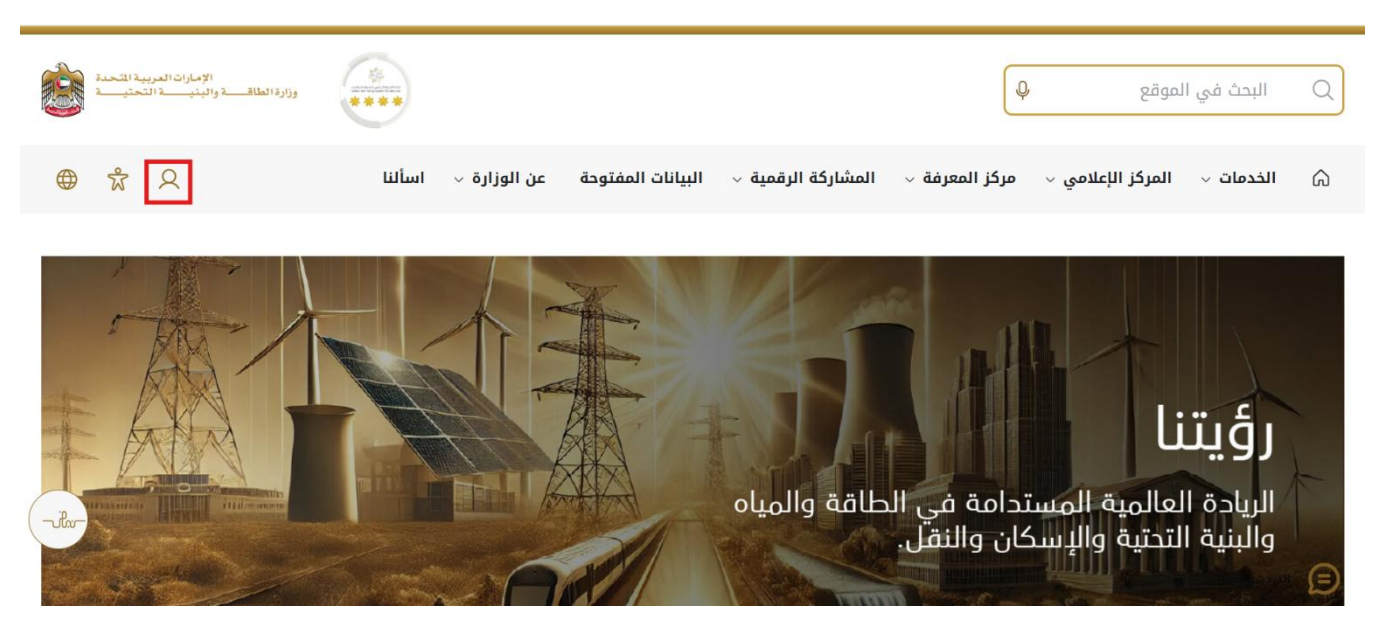

3. سيتم تحويلكم لصفحة تسجيل الدخول، انقر فوق تسجيل الدخول باستخدامOTP

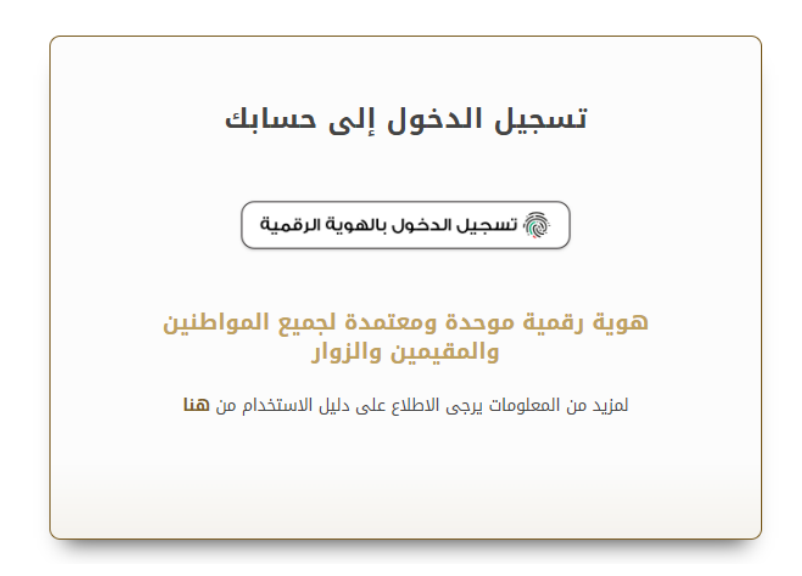

بعد إدخال كلمة المرور لمرة واحدة(OTP) ، سيتم توجيه المستفيد إلى الصفحة حيث يمكنه عرض جميع
الخدمات , اضغط هنا على برنامج الشيخ زايد للإسكان

|                                         |                                          |                                                  | * | ه الشيخ زايد اللاسكان |
|-----------------------------------------|------------------------------------------|--------------------------------------------------|---|-----------------------|
| <u>برنامح الشيخ زايد للإسكان</u>        | <u>برنامح الشيخ زايد للإسكان</u>         | <u>برنامح الشيخ زايد للإسكان</u>                 | ~ | د النقل البر ي        |
| طلب تخفيض أو تأجيل قسط المساعدة السكنية | طلب إعادة النظر في قرار المساعدة السكنية | طلب المساعدة السكنية                             | ~ | د النقل البحري        |
|                                         |                                          |                                                  | ~ | د البنية التحتية      |
| إبدا الخدمة 🔶                           | إبدا الخدمة ←                            | إبدا الخدمة ←                                    | ~ | ت الجيولوجية والبترول |
| برنا <u>مح الشيخ زايد للإسكان</u>       | برنامج الشيخ زايد للإسكان                | <u>برنامح الشيخ زايد للإسكان</u>                 |   |                       |
| طلب إعفاء من قرض المساعدة السكنية       | طلب التصرف فني مسكن                      | طلب إصدار شنهادة لن يهمه الأمر لخدمات<br>الإسكان |   |                       |
| إبدا الخدمة 🔶                           | إبدا الخدمة 🔶                            | إبدا الخدمة 🔶                                    |   |                       |

اضغط هنا لبدء طلب خدمة إعادة النظر في قرار المساعدة السكنية

|      | احتياجات الجمهور وإستعادهم ويرت انعتباح<br>القلتيات الحديثة، ويضم خطط عاجلة ومنقدمة<br>سيما المافة والبنية التحتية والإسكان والنق | ين باستبه بوزارة العانة وانبيته التحتية حيث تستعي إلى تنبية<br>خلال تقليص المستدات الطلوبة، وتسبيل الإجراءات، واستخدام<br>الى مواكبة التقدم الذي يشهده الوطن في مختلف المبالات، أ | يعير برئير الحدمات الرفيزة الديمة المحاملة اورية ممو<br>اليجابي ليبيم وتعمل الوزارة على تطوير رهلة المتعالى من<br>الطوير خدماتها والارتقاء بها. وتسعى الوزارة من خلال ذلا<br>القرا أكثر |   |                             |
|------|----------------------------------------------------------------------------------------------------|----------------------------------------------------------------------------------------------------|----------------------------------------------------------------------------------------------------|---|-----------------------------|
| ي    | اقة إسكان حالة الطلب المُقْمَلَة له:                                                                                              | ۵                                                                                                    | البحث عن ط                                                                                                    |   | الخدمات والعمليات           |
|      |                                                                                                    |                                                                                                    |                                                                                                    | ^ | 🚸 برنامج الشيخ زايد للإسكان |
|      | <u>برنامج الشيخ زايد للإسكان</u>                                                                                                  | برنامج الشيخ زايد للإسكان 🛇                                                                                                    | <u>برنامح الشيخ زايد للإسكان</u>                                                                                                    |   | الخصات الاسكانية(10)        |
|      | طلب تخفيض أو تأجيل قسط المساعدة السكنية                                                                                           | طلب إعادة النظر في قرار المساعدة السكنية                                                                                                    | طلب المساعدة السكنية                                                                                                    |   | خدمات الاستشاريين(10)       |
|      |                                                                                                    |                                                                                                    |                                                                                                    |   | خدمات المقارلين(2)          |
|      | إيدا الخدمة ←                                                                                                    | البر الخدمة                                                                                                    | إبدأ الخدمة ←                                                                                                    | ~ | المحمد النقل البري          |
|      | برنامح الشيخ زايد للبسكان                                                                                                    | <u>برنامج الشيخ زايد للإسكان</u>                                                                                                    | برنامج الشيخ زايد للإسكان                                                                                                    | ~ | طع خدمات النقل البحري       |
| ihn- | طلب إعفاء من قرض المساعدة السكنية                                                                                                 | ملك التصرف في مسكن                                                                                                    | طلب إصدار شهادة لن يهمه الأمر لخدمات                                                                                                    | ¥ | 縄 خدمات البنية التحتية      |
|      |                                                                                                    |                                                                                                    | الإسكان                                                                                                    | ~ | المدمات الجبولوجية والبترول |
|      | إبدا الخدمة 🔶                                                                                                    | إبدآ الخدمة →                                                                                                    | ابدأ الخدمة 🔶                                                                                                    |   |                             |

#### وزارة الطاقة والبنية التحتية

### خدمة طلب إعادة النظر في قرار المساعدة السكنية

6. انقر هنا لتحديد سبب إعادة النظر من قائمة الخيارات

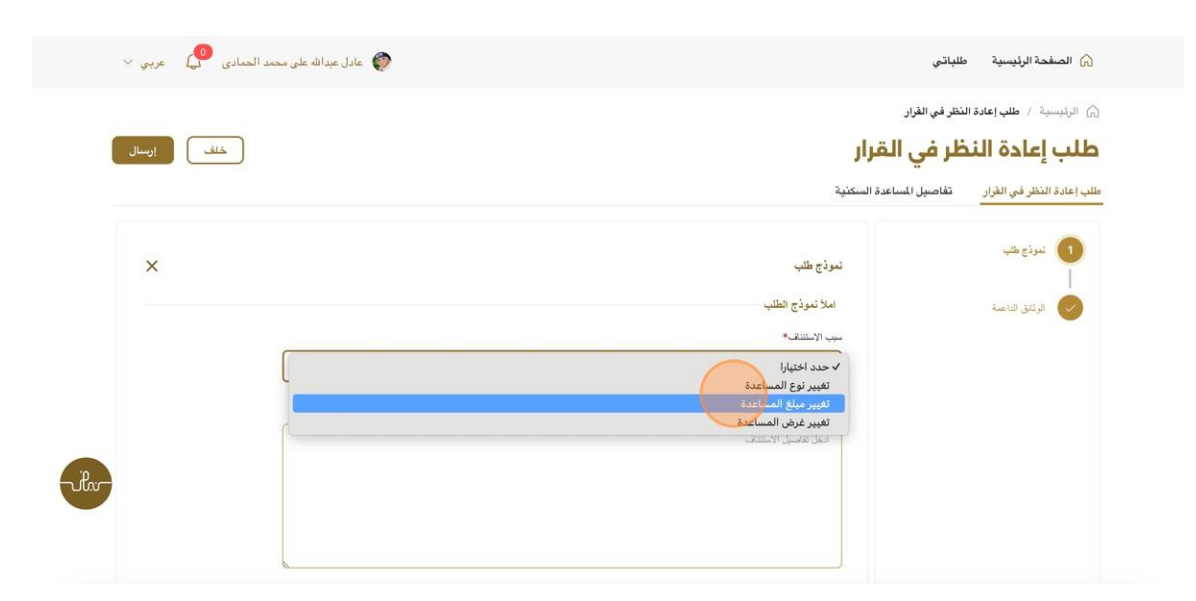

7. انقر هنا لإدخال تفاصيل إعادة النظر

|      | حمد الحمادي 🗘 عربي 🗸 | 😥 عادل عبدالله على ه | باتى                                                                  | الصفحة الرئيسية طا                                                                 |
|------|----------------------|----------------------|-----------------------------------------------------------------------|------------------------------------------------------------------------------------|
|      | خلف إرسال            |                      | ندر في القرار<br><b>لمر غي القرار</b><br>تفاصيل المساعدة السكنية      | الرئيسية / طلب إعادة الن<br>طلب إعادة النظر في القرار<br>طلب إعادة النظر في القرار |
|      | ×                    | v                    | تموذج طلب<br>املاً تموذج الطلب<br>سبب الاسلندق»<br>تغییر میلغ الساحدة | المرتقى الماسة                                                                     |
| -ikr |                      |                      | <b>عامیل الاستنگ</b><br>اندل عامیل الاستنگ                            |                                                                                    |

#### وزارة الطاقة والبنية التحتية

## خدمة طلب إعادة النظر في قرار المساعدة السكنية

8. انقر هنا للذهاب إلى الخطوة التالية

|       | ×               | نىردچ طلب                                                              | نىرۇچ طلب<br>ا   |
|-------|-----------------|------------------------------------------------------------------------|------------------|
|       |                 | املاً نموذج الطلب<br>سبب الاستنقا <sup>ني</sup><br>تغيير ميلغ السناهنة | 💉 الوثقق للناعمة |
|       |                 | تفصیل (بایشند»<br>test                                                 |                  |
|       |                 |                                                                        |                  |
|       | النطرة التقية > | المعاد المستقد الم                                                     |                  |
| -ulu- | +               | الوثائق الداصة                                                         |                  |
|       |                 |                                                                        |                  |

#### 9. انقر هنا لتحميل الملف

| +             | لمرذج طلب                       | نىوذج طلب<br>   |
|---------------|---------------------------------|-----------------|
| x             | الوثلاق الداعمة<br>(رتان العرب) | الوثائق الداعسة |
|               | ونتق لغري<br>2 رفع ملف          |                 |
| فللتردقانية > | > حطره سابقة                    |                 |

| P    | annum the          | مراجع             | المعلومات والدعم | الوزارة         | الوزارة                           |  |
|------|--------------------|-------------------|------------------|-----------------|-----------------------------------|--|
| 00.0 | تواصل [7]          | أنظمة             | كتالوع الخدمات   | خريطة الموقع    | ;عن الوزارة                       |  |
|      | TAWASUL            | طقم الرسائط       | المركز الاعلاسي  | تتمىل           | عن الوزير                         |  |
|      | 04-7771777 Ø 171 📞 | المختصرات والمسرد | اتصل بنا         | سياسة الخصوصية  | ميثاق الإمارات للخدمات المستقبلية |  |
|      |                    |                   | الأسئلة الشائعة  | الأحكام والشروط | ميثاق سعادة العملاء               |  |

#### وزارة الطاقة والبنية التحتية

## خدمة طلب إعادة النظر في قرار المساعدة السكنية

10. انقر هنا لتقديم الطلب

| الملف بنجاح 😒 | ×<br>تم تحميل                  |            | ٩                                                                     | ابحث عن شبي، ما                                                                                                |
|---------------|--------------------------------|------------|-----------------------------------------------------------------------|----------------------------------------------------------------------------------------------------|
| ~             | الله على محمد الحمادي 🔑 عربي 🗸 | 🜒 عادل عبد |                                                                       | 🕥 الصفحة الرئيسية 🛛 طلباتي                                                                                     |
|               | خلف ارسال                      |            | <b>رار</b><br>السکنیة                                                 | الرئيسية / طلب إعادة النقر في الغرار<br>طلب إعادة النظر في القرار<br>طلب إعادة النظر في الغرار تفاصيل المساعدة |
|               | +                              |            | نموذج طلب                                                             | تىوڈج طلب<br>ا                                                                                                 |
|               | ×                              |            | الوثائق الداعمة                                                       | الوثانق الناصة                                                                                                 |
| -ila-         |                                |            | وائق لغرى<br><u>ث</u> رفع مفت<br>(*) <u>Draft-Certülfcate (2),Pdf</u> |                                                                                                    |
|               | الغطرة التالية                 |            | غفلره سابقة 🖌                                                         |                                                                                                    |

11. انقر هنا على طلباتي لعرض حالة الطلب

| واردا الطالب والعنيب التعريب المالية     | ابعث عن شعب، ما                                                                                                    |
|------------------------------------------|----------------------------------------------------------------------------------------------------|
| 🌍 عادل عبدالله على محمد الحمادي 🔮 عربي 🗸 | الصفحة الرئيسية 🛛 طلباتي                                                                                                    |
|                                          | كالي المحمد التقل في القرار الرئيسية / عليه إعادة التقل في القرار                                                                                                    |
|                                          | طلب إعادة النظر في القرار                                                                                                    |
| SUBMITTED                                | دار عبدالله على محمد الحمادى<br>2024- 2024-28 الحماد - RE_SZHP_300 (سالله من الله من اله من الله من الله من<br>من الله من الله م<br>من من الله من الله من الله من الله من الله من الله من الله من الله من الله من الله من الله من الله من الله من الله من الله من الله من الله من الله من الله من الله من الله من ماله م |
|                                          | طلب إعادة النظر في القرار ـــــــــــــــــــــــــــــــــــ                                                                                                    |
| P. +                                     | ی نیوڈج طلب<br>ا                                                                                                    |
| X                                        | 🥑 الرئدي هداعية<br>الرئدي الداعية                                                                                                    |
|                                          | خ، Draft-Certiifcate.(2).Pdf                                                                                                    |

12. رضاكم غايتنا، يرجى تعبئة الاستبيان الخاص بالرضا عن الخدمة الإلكترونية ، عند ظهور النافذة المنبثقة التالية :

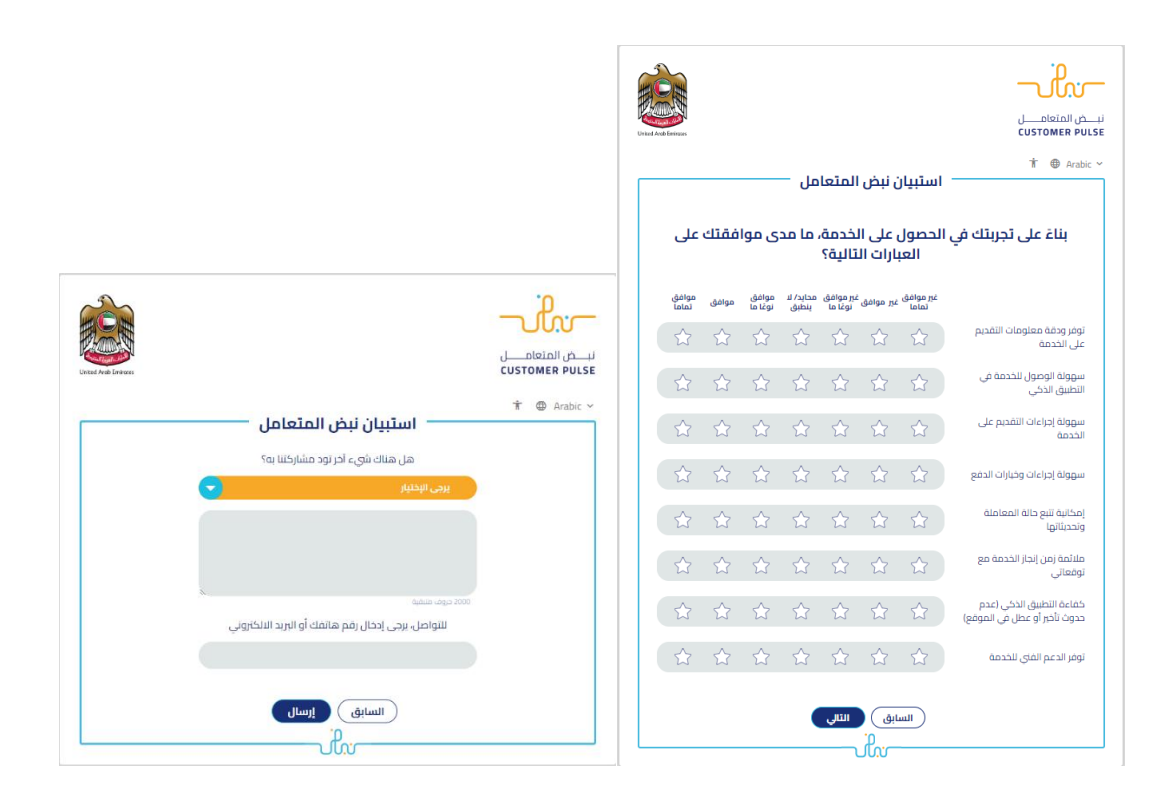